### Оглавление

| Сп | исок | с используемых сокращений и ПО                | 3 |
|----|------|-----------------------------------------------|---|
| 1. | Вве  | едение                                        | 4 |
| 1  | .1   | Предмет описания                              | 4 |
| 1  | .2   | Целевая аудитория                             | 4 |
| 2. | Инт  | терфейс                                       | 5 |
| 3. | Had  | стройка меню                                  | 7 |
| 4. | Изм  | менение пароля и просмотр данных пользователя | 9 |

### Список используемых сокращений и ПО

| Сокращение                        | Описание                                       |                     |                                 |                             |  |  |
|-----------------------------------|------------------------------------------------|---------------------|---------------------------------|-----------------------------|--|--|
| АТМ                               | Automatic<br>самообслужив                      | Teller<br>ания      | Machine,                        | устройство                  |  |  |
| Название                          | Описание                                       |                     |                                 |                             |  |  |
| WebIUS Workstation<br>Application | Графический<br>предоставляю<br>системы         | польз<br>щий достуг | овательский<br>т к настройкам и | интерфейс,<br>и мониторингу |  |  |
| WebIUS Updater<br>Agent           | Клиентский модуль системы, установленный на УС |                     |                                 |                             |  |  |

### 1. Введение

### 1.1 Предмет описания

Настоящий документ является руководством по настройке интерфейса **«WebIUS Workstation Application»** – элемента системы **«WebIUS Updater»**. Также в нем содержится инструкция по изменению пароля пользователя.

### 1.2 Целевая аудитория

Целевой аудиторией являются специалисты, в чьи обязанности входит обслуживание работы АТМ.

### 2. Интерфейс

При первом переходе на веб-портал **«Workstation»** пользователь оказывается на странице авторизации. Неавторизованным пользователям доступны лишь 3 страницы: **«About»** (общая информация о системе), **«Contact»** (контактная информация компании **ООО «Телематика-Сервис»**) и страница авторизации.

Первый вход в систему после её установки осуществляется под аккаунтом установленного по умолчанию пользователя **system** с привилегиями **Administrator** и паролем **«123456789012**».

После входа в систему на панели информационного меню кроме **«About»**, **«Contact»** и страницы авторизации появляются 2 кнопки, при нажатии на которые происходит переход к настройкам персонального меню – **«Menu Configure»** и пользовательской информации – **«User info»**.

Для авторизации пользователь должен ввести логин и пароль и выбрать тип аутентификации: «*Windows*» – авторизация через логин/пароль, информация о которых хранится в Active Directory, «*Login/Password*» - авторизация через логин/пароль, информация о которых хранится в базе данных. Далее необходимо нажать кнопку **«Login»**. Пользователь попадает на главное меню системы (см. рис. 1).

При первом входе в систему и успешной авторизации необходимо изменить пароль, после чего будет предоставлен доступ к функциям **«Workstation»**.

Интерфейс **«Workstation»** состоит из 2 навигационных панелей и основного рабочего поля:

- 1. Информационное меню меню, предназначенное для передвижения по страницам, содержащим пользовательские данные и информацию о системе;
- 2. Функциональное меню меню для навигации по основным функциональным страницам.

| WebIUSWorkstation      | About | Contact | Menu Configure | ÷ | system | ➔ Logout |
|------------------------|-------|---------|----------------|---|--------|----------|
| Configuration Packages |       | _       | 1              |   | _      |          |
| Actions                |       |         |                |   |        |          |
| Configurations         |       |         |                |   |        |          |
| Plugins                |       |         |                |   |        |          |
| Events                 |       |         |                |   |        |          |
| Role Configure         |       |         |                |   |        |          |
| WebIUS Server Settings |       |         |                |   |        |          |
| Monitoring             | 2     |         |                |   |        |          |
| WebIUS Users           |       |         |                |   |        |          |
| Users Online           |       |         |                |   |        |          |
| ATM Groups             |       |         |                |   |        |          |
| ATM List               |       |         |                |   |        |          |
| WebIUS Agent Versions  |       |         |                |   |        |          |
| ATM tags               |       |         |                |   |        |          |
|                        |       |         |                |   |        |          |
|                        |       |         |                |   |        |          |
|                        |       |         |                |   |        |          |
|                        |       |         |                |   |        |          |
|                        |       |         |                |   |        |          |

Рис. 1 – Интерфейс WebIUS Workstation Application

При закрытии страницы веб-портала сессия будет завершена по истечении 5 минут. Для выхода из системы требуется нажать кнопку **«Logout»**.

### 3. Настройка меню

Настройка персонального меню производится на странице **«Menu Configure»** (см. рис. 2).

#### Изменение состава секций в левом меню

Необходимо отметить галочками нужные секции в разделе «Allowed sections» (см. рисунок 2(1)) и нажать на кнопку Add (2). После этого выбранные пункты отобразятся в списке «**My menu**» (3). Если пользователь передумал, то он может отменить свой выбор, нажав кнопку удаления, соответствующую удаляемому пункту. Для завершения процесса добавления секций требуется нажатие кнопки «**Save**» (4).

| WebIUS Workstation                                                                                                    | About Contact Menu Configure                                                                                                    | 💄 system | ➔ Logout |
|----------------------------------------------------------------------------------------------------|----------------------------------------------------------------------------------------------------|----------|----------|
| Configuration Packages<br>Actions<br>Configurations                                                                                                    | Menu Configure                                                                                                    |          |          |
| Plugins<br>Events<br>Role Configure<br>WebIUS Server Settings<br>Monitoring<br>WebIUS Users<br>Users Online<br>ATM Groups<br>ATM List<br>WebIUS Agent Versions<br>ATM tags | Allowed sections<br>Users Online Plugins<br>Role Configure ATM Groups<br>ATM tags Monitoring<br>Configurations WebIUS Server Settings<br>Configuration Packages Extris<br>WebIUS Agent Versions<br>Select all<br>Add 2<br>Cancel Swe 4 1<br>My menu % Monitoring<br>ATM List<br>WebIUS Agent Versions<br>Select all<br>Cancel Swe 4<br>My menu % Monitoring<br>ATM List<br>WebIUS Agent Versions<br>AtM tags<br>Add folder<br>Folder name<br>Folder name<br>Folder name | _        | 3        |

Рис. 2 – Настройка персонального меню

#### Добавление всех секций в левое меню

Для добавления всех секций в меню нужно в разделе **«Allowed sections»** (см. рисунок 3 (1)) выбрать **«Select All»** (2), нажать **«Add»** (3), а затем **«Save»** (4).

Обратите внимание, что в списке **«Allowed sections»** отображаются только те секции, которые доступны определенной роли, назначенной данному пользователю.

| WebIUSWorkstation                                                                                                    | About Contact Menu Configure                                                                                                    | 💄 system | ➔ Logout |
|----------------------------------------------------------------------------------------------------|----------------------------------------------------------------------------------------------------|----------|----------|
| Configuration Packages<br>Actions<br>Configurations                                                                                                    | Menu Configure                                                                                                    |          |          |
| Plugins<br>Events<br>Role Configure<br>WebIUS Server Settings<br>Monitoring<br>WebIUS Users<br>Users Online<br>ATM Groups<br>ATM List<br>WebIUS Agent Versions<br>ATM Lags | Allowed sections<br>Users Online<br>Role Configure<br>ATM Groups<br>ATM drags<br>Configurations<br>Configuration Packages<br>Configuration Packages<br>Configuration Packages<br>Events<br>WebiUS Agent Versions<br>Select all 2<br>Add 3<br>Concel Save 4<br>Add Folder<br>Concel Save 4<br>Add Folder<br>Concel Save 4<br>Concel Save 4<br>Concel Save 5<br>Configurations<br>Concel Save 4<br>Concel Save 5<br>Concel Save 5<br>Concel Sav |          |          |
|                                                                                                    |                                                                                                    |          |          |

Рис. 3 – Добавление всех секций в персональное меню

#### Добавление в меню папки с секциями

В разделе **«Add folder»** (см. рисунок 4 (1)) необходимо ввести название папки в поле **«Folder name»** и нажать кнопку **«Add folder»** (2). Для добавления в папку секций нужно отметить их в списке **«Allowed sections»** (3), нажать на **«Add to folder»** (4), а затем на **«Save»** (5).

| WebIUS Workstation                                                                                                    | About Contact Menu Configure                                                                                                    | 🛓 system 👌 Log                                                                                                    | out |
|----------------------------------------------------------------------------------------------------|----------------------------------------------------------------------------------------------------|----------------------------------------------------------------------------------------------------|-----|
| Configuration Packages<br>Actions<br>Configurations                                                                                                    | Menu Configure                                                                                                    |                                                                                                    |     |
| Plugins<br>Events<br>Role Configure<br>WebIUS Server Settings<br>Monitoring<br>WebIUS Users<br>Users Online<br>ATM Groups<br>ATM List<br>WebIUS Agent Versions | Allowed sections<br>Users Online Plugins<br>Role Configure ATM Groups<br>ATM tags Monitoring<br>Configurations WebIUS Server Settings<br>Configuration Packages Events<br>WebIUS Lears ATM Lat<br>Actions WebIUS Agent Versions<br>Select all<br>Carcel Save 5 | My menu<br>Monitoring<br>ATM Groups<br>ATM Groups<br>ATM List<br>WebUS Agent Versions<br>ATM Last<br>WebUS Agent Versions<br>AtM Tags<br>MexFolder<br>Mathematical States<br>Mathematical States<br>Mathe |     |
| ATM tags                                                                                                    |                                                                                                    | Add folder<br>Folder name<br>Folder name                                                                                                    |     |

Рис. 4 – Добавление папок в персональное меню

#### 4. Изменение пароля и просмотр данных пользователя

Для смены пароля и ознакомления с данными текущего пользователя такими как: имя, дата регистрации, назначенная роль и доступные секции, необходимо перейти на страницу **«User info»** (см. рисунок 6 (1)). Для этого следует нажать на кнопку с логином пользователя. Данная страница доступна только авторизованным пользователям (см. рисунок 5).

| WebIUS Workstation     | About | Contact | Menu Configure |  | system 🔁 Logout |
|------------------------|-------|---------|----------------|--|-----------------|
| Configuration Packages |       |         |                |  |                 |
| Actions                |       |         |                |  |                 |
| Configurations         |       |         |                |  |                 |
| Plugins                |       |         |                |  |                 |
| Events                 |       |         |                |  |                 |
| Role Configure         |       |         |                |  |                 |
| WebIUS Server Settings |       |         |                |  |                 |
| Monitoring             |       |         |                |  |                 |
| WebIUS Users           |       |         |                |  |                 |
| Users Online           |       |         |                |  |                 |
| ATM Groups             |       |         |                |  |                 |
| ATM List               |       |         |                |  |                 |
| WebIUS Agent Versions  |       |         |                |  |                 |
| ATM tags               |       |         |                |  |                 |
|                        |       |         |                |  |                 |
|                        |       |         |                |  |                 |
|                        |       |         |                |  |                 |
|                        |       |         |                |  |                 |
|                        |       |         |                |  |                 |

Рис. 5 – Переход на страницу пользовательской информации

#### Смена пароля пользователя

Необходимо нажать на **«Change Password»** (см. рисунок 6 (2)). На открывшейся странице следует заполнить поля, учитывая минимальное количество символов, зависящее от выбранной Роли, и нажать на кнопку **«Change»**. Далее произойдет выход из системы, после чего пользователю будет предложено совершить авторизацию с новым паролем.

Новый пароль не должен совпадать с последними 4мя ранее использовавшимися паролями.

|                                                                                                    | About Contact Menu Configure                                                                                                    |                                                                                                    |                                                                                                    | 🚊 system | Logout |
|----------------------------------------------------------------------------------------------------|----------------------------------------------------------------------------------------------------|----------------------------------------------------------------------------------------------------|----------------------------------------------------------------------------------------------------|----------|--------|
| WebIUS Server Settings<br>ATM Groups<br>Monitoring<br>Users Online<br>Plugins<br>Role Configure<br>ATM tags<br>Configurations | About Contact Menu Configure<br>User info 1<br>Name system<br>Info Super User<br>Registration date 29082018<br>Expire 29082030<br>State X<br>Role Administrator | Allowed sections<br>• Users Online<br>• Role Configure<br>• ATM tags<br>• Configurations<br>• Configuration Packages<br>• WebUB Users<br>• Actions | <ul> <li>Plugins</li> <li>ATM Groups</li> <li>Monitoring</li> <li>WebiUS Server Settlings</li> <li>Events</li> <li>ATM List</li> <li>WebiUS Agent Versions</li> </ul> | system   | Logout |
| Configuration Packages<br>Events<br>WebiUS Users<br>ATM List<br>Actions<br>WebiUS Agent Versions                              |                                                                                                    |                                                                                                    |                                                                                                    |          |        |

Рис. 6 – Страница пользовательской информации

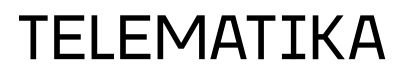